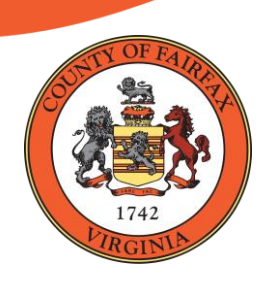

Election Assistance Commission: National Clearinghouse (2024)

## Pollbook Unclear? No Need to Fear! A Worksheet Leads the Way for Processing Non-Routine Voters

A copy of our non-routine voter worksheet (called the Voter Referral Worksheet) is provided on the following pages.

It is designed to be printed on 8.5" x 14" paper.

## **Voter Referral Worksheet**

Precinct #

Look up non-routine voters on Poll Pad and follow instructions. For other situations, complete this worksheet. (NOTE: This worksheet is required for all provisional voters and all voter situations where you call the office.)

|                                                                                                    | Resolution                                                                                                    |                                                                                   |                                                                                                    |                                            |                                           |  |
|----------------------------------------------------------------------------------------------------|----------------------------------------------------------------------------------------------------|-----------------------------------------------------------------------------------|----------------------------------------------------------------------------------------------------|--------------------------------------------|-------------------------------------------|--|
|                                                                                                    | Situation                                                                                                    |                                                                                   |                                                                                                    |                                            |                                           |  |
|                                                                                                    | Time of call                                                                                                    |                                                                                   | Name of office staff assisting yo                                                                                                    | bu                                         |                                           |  |
| E. Unsure                                                                                                    | <ul> <li>On Poll Pad, perform advanced search. If voter has prompt on screen, follow instructions.</li> <li>If you need further assistance, call office.</li> </ul>                                                                                               |                                                                                   |                                                                                                    |                                            | w instructions.                           |  |
| <ul> <li>D. Voter is marked as already voted</li> <li>On Poll Pad, perform advanced search to confirm you looked up correct voter.</li> <li>Once voter status is confirmed, voter may only vote a provisional ballot (reason #5). See back.</li> </ul> |                                                                                                    |                                                                                   |                                                                                                    |                                            |                                           |  |
|                                                                                                    | <ul> <li>Evaluate Mo</li> <li>O Yes, elig</li> <li>O Yes, elig</li> <li>O No, eligi</li> </ul>                                                                                                    | ving Conditions<br>tible to vote an S<br>tible to vote rout<br>ble to vote in pre | in What-Ifs. Is voter eligible to vote i<br>DR provisional ballot (reason #1). S<br>inely.<br>ecinct # Give voter address                    | in this preci<br>ee back.<br>of polling pl | nct?<br>lace.                             |  |
|                                                                                                    | Date move                                                                                                    | d                                                                                 |                                                                                                    |                                            |                                           |  |
|                                                                                                    | Voter's cur                                                                                                    | rrent address                                                                     |                                                                                                    | Precinct #                                 | Cong. Dist. #                             |  |
| address on<br>Poll Pad                                                                                                    | Voter's for                                                                                                    | mer address (as                                                                   | listed in Poll Pad)                                                                                                    | Precinct #                                 | Cong. Dist. #                             |  |
| <b>C.</b> Voter has moved from                                                                                                    | • Voter has Write voter's former and current addresses. On Admin Tablet, use My Neighborhood to each address and write precinct number and congressional district.                                                                                                |                                                                                   |                                                                                                    |                                            |                                           |  |
| –OR–<br>voter needs to<br>do a same day<br>registration                                                                                                    | <ul> <li>Select appro</li> <li>O Voter liv</li> <li>O Voter liv</li> </ul>                                                                                                    | opriate option:<br>ves in this preci<br>ves in precinct #                         | <b>nct.</b> Proceed with SDR provisional b<br>Give voter address of polli                                                                    | allot (reaso<br>ng place wh                | n #1). See back.<br>here they may vote.   |  |
| Poll Pad in<br>any precinct                                                                                                    | Voter's cu                                                                                                    | iblet, use My Nei<br>rrent address                                                | dress and p                                                                                                    | Precinct number.                           |                                           |  |
| <b>B.</b> Voter is not listed on                                                                                                    | On Poll Pad,<br>(If you canno                                                                                                    | perform advanc                                                                    | ed search for address. Confirm vote<br>they say they are registered in Fairfa                                                                | er is not liste<br>x County, ca            | ed in any precinct.<br>all 703-324-8765.) |  |
| status on<br>Poll Pad                                                                                                    | <ul> <li>O No, does not have ballot: Voter may only vote a provisional ballot (reason #4). See back.</li> <li>If — Poll Pad shows MARKED or PRE-PROCESSED or ON MACHINE or FWAB:</li> <li>O Voter may vote a provisional ballot (reason #5). See back.</li> </ul> |                                                                                   |                                                                                                    |                                            |                                           |  |
| A. Voter has an<br>Absentee                                                                                                    | If — Poll Pad shows ISSUED: Did voter bring ballot?<br>O Yes, has ballot: See What-If #19 for absentee surrender instructions. (After the first voter in this situation, worksheet is not required for subsequent surrendered absentee ballots.)                  |                                                                                   |                                                                                                    |                                            |                                           |  |
| CHIEF or ASSISTAN                                                                                                    | NT CHIEF: Com                                                                                                    | nplete one se                                                                     | ection, as appropriate.                                                                                                    |                                            |                                           |  |
|                                                                                                    |                                                                                                    |                                                                                   | <b>D E</b> . Unsure                                                                                                    |                                            |                                           |  |
| First name:                                                                                                    | Middle name:                                                                                                    |                                                                                   | <ul> <li>O C. Voter has moved from address on Poll Pad</li> <li>O D. Voter is marked as already voted</li> </ul>                             |                                            |                                           |  |
| Voter's last name:                                                                                                    |                                                                                                    |                                                                                   | <ul> <li>O A. Voter has an Absentee status on Poll Pad</li> <li>O B. Voter is not listed on Poll Pad in any precinct or needs SDR</li> </ul> |                                            |                                           |  |

| CHIEF or ASSISTANT CHIEF: Select provisiona | l reason. |
|---------------------------------------------|-----------|

## Front side (without flap) – Same Day Registration

O Reason #1: Same Day Registration (or not on pollbook)

## Back side (with flap) – All other provisional reasons

- O Reason #3: Voting after hours due to court order
- O Reason #4: Vote by mail no ballot to surrender
- O Reason #5: Shown on pollbook as already voted
- **O Reason #6:** Other \_\_\_\_\_\_ (*This is rare. If no other reasons apply, call office before proceeding.*)
- O Reason #7: Voter does not have required ID and declined to complete ID Confirmation Statement

| PROVISIONAL SPECIALIST: Complete checklist. |                                                                    |                                                                                                    |  |  |  |  |
|---------------------------------------------|--------------------------------------------------------------------|----------------------------------------------------------------------------------------------------|--|--|--|--|
|                                             | 1.                                                                 | Verify voter has provided acceptable ID.<br>If voter does not have acceptable ID, they may complete an ID Confirmation Statement.                                                                                                    |  |  |  |  |
|                                             | 2.                                                                 | <ul> <li>In upper right corner of appropriate side of provisional envelope, write precinct number.</li> <li>In general elections: draw a continuous line through both "D" and "R" checkboxes.</li> <li>In primary elections: check appropriate party ballot checkbox ("D" or "R").</li> </ul>                                                                                                    |  |  |  |  |
|                                             | 3.                                                                 | Direct voter to complete appropriate side of envelope based on provisional reason above.                                                                                                    |  |  |  |  |
|                                             | 4.                                                                 | Complete "Election Officer" box in bottom left corner and sign.                                                                                                    |  |  |  |  |
|                                             | 5.                                                                 | Use overlay to verify voter completed all required fields.                                                                                                    |  |  |  |  |
|                                             |                                                                    | <b>SDR side (front):</b> Use SDR Overlay to check. <b>Other side (back):</b> Use Other Overlay to check.                                                                                                    |  |  |  |  |
|                                             |                                                                    | Section 1Section 1• Citizenship• Last Name, First Name, Middle Name• Date of Birth• Date of Birth• Gender• Date of Birth• Section 2• Date of Birth• Last Name, First Name, Middle Name• Social Security Number (last 4 digits)• Last Name, First Name, Middle Name• Social Security Number (last 4 digits)• Residence Address, City/Town, ZIP CodeSection 4• Residence Address, City/Town, ZIP Code• Residence Address, City/Town, ZIP CodeSection 3• 1st checkbox• 2nd checkbox (if applicable)• Signature• Date• Date |  |  |  |  |
|                                             | 6.                                                                 | Have another officer confirm all required fields are completed.       Who performed double check?         O Chief       O Assistant Chief       O Other EO (name):                                                                                                    |  |  |  |  |
|                                             | 7.                                                                 | While voter remains seated at your table, instruct them to complete ballot.<br>Provisional voters should NEVER scan their ballot on the DS200.                                                                                                    |  |  |  |  |
|                                             | 8.                                                                 | Instruct voter to fold and seal completed ballot in provisional envelope.                                                                                                    |  |  |  |  |
|                                             | 9.                                                                 | <b>On Provisional Voter Notice, check appropriate reason for issuing provisional ballot.</b><br>Give notice and "I voted" sticker to voter.                                                                                                    |  |  |  |  |
|                                             | 10                                                                 | . <b>Enter information in electronic provisional ballot log on Admin Tablet.</b><br>Make a checkmark in upper right corner of envelope to indicate it was logged.                                                                                                    |  |  |  |  |
|                                             | 11. Place sealed provisional envelope in appropriate #1A envelope. |                                                                                                    |  |  |  |  |